Unidad de mando y módulo emisor

# CR 80 RF SET

Para calderas Junkers con bus compatible EMSJunkers

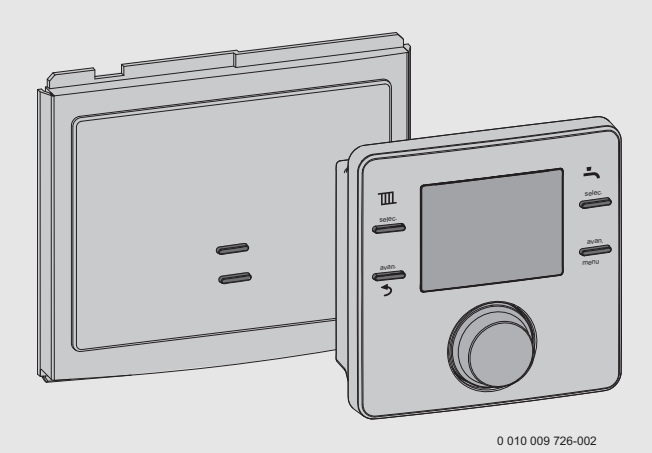

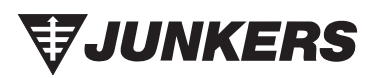

Instrucciones de instalación y de uso

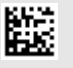

# Índice

# Índice

| 1 | Expl<br>segi                                                                  | Explicación de los símbolos e indicaciones de seguridad3                             |  |  |  |  |
|---|-------------------------------------------------------------------------------|--------------------------------------------------------------------------------------|--|--|--|--|
|   | 1.1                                                                           | Explicación de los símbolos                                                          |  |  |  |  |
|   | 1.2                                                                           | Indicaciones generales de seguridad3                                                 |  |  |  |  |
| 2 | CR 8                                                                          | 30 RF SET5                                                                           |  |  |  |  |
|   | 2.1                                                                           | Unidad de mando5                                                                     |  |  |  |  |
|   | 2.2                                                                           | Módulo emisor6                                                                       |  |  |  |  |
| 3 | CR 8                                                                          | 30 RF SET Instalación6                                                               |  |  |  |  |
|   | 3.1                                                                           | Montar el módulo emisor MB 80 RF6                                                    |  |  |  |  |
|   | 3.2                                                                           | Montar la unidad de mando CR 80 RF7                                                  |  |  |  |  |
|   | 3.3                                                                           | Poner en marcha la unidad de mando8                                                  |  |  |  |  |
|   | 3.4                                                                           | Conectar/desconectar9                                                                |  |  |  |  |
|   | 3.4.                                                                          | 1 Conectar/desconectar la unidad de mando9                                           |  |  |  |  |
|   | 3.4.                                                                          | 2 Módulo emisor - conectar/desconectar 9                                             |  |  |  |  |
| 4 | Man                                                                           | ejar la unidad de mando9                                                             |  |  |  |  |
|   | 4.1                                                                           | Indicación estándar                                                                  |  |  |  |  |
|   | 4.2                                                                           | Acceder/ajustar la configuración de la temperatura de los tipos de funcionamiento 11 |  |  |  |  |
|   | 4.2.1 Indicación de la temperatura ambiente en el tipo de funcionamiento Auto |                                                                                      |  |  |  |  |
|   | 4.2.                                                                          | 2 Indicación de la temperatura ambiente en el<br>tipo de funcionamiento On11         |  |  |  |  |
|   | 4.2.                                                                          | 3 Indicación de la temperatura ambiente en el<br>tipo de funcionamiento Off11        |  |  |  |  |
|   | 4.2.                                                                          | 4 Ajustar la temperatura ambiente                                                    |  |  |  |  |
|   | 4.3                                                                           | Bloqueo teclas 12                                                                    |  |  |  |  |
| 5 | Ajus                                                                          | tes en el menú principal 12                                                          |  |  |  |  |
|   | 5.1                                                                           | Ajustar el programa de tiempo para la calefacción                                    |  |  |  |  |
|   | 5.2                                                                           | Ajustar programa de tiempo para agua caliente                                        |  |  |  |  |
|   | 5.3                                                                           | Desactivar tiempos de conmutación 14                                                 |  |  |  |  |
|   | 5.4                                                                           | Vacaciones                                                                           |  |  |  |  |
|   | 5.5                                                                           | Info 14                                                                              |  |  |  |  |
|   | 5.6                                                                           | Ajustes 14                                                                           |  |  |  |  |

| 6  | Ajus<br>insta | tes en el menú de servicio (técnico de<br>Ilación)                      | 16 |  |  |
|----|---------------|-------------------------------------------------------------------------|----|--|--|
| 7  | Módulo emisor |                                                                         |    |  |  |
|    | 7.1           | Tecla de bypaseo                                                        | 18 |  |  |
|    | 7.2           | Conectar/desconectar                                                    | 18 |  |  |
| 8  | Subs          | sanación de las averías                                                 | 20 |  |  |
|    | 8.1           | Averías causadas por temperaturas                                       | 20 |  |  |
|    | 8.2           | Averías de la unidad de mando o del módulo emisor.                      | 20 |  |  |
|    | 8.2.          | 1 Unidad de mando                                                       | 20 |  |  |
|    | 8.2.          | 2 Módulo emisor                                                         | 21 |  |  |
| 9  | Mantenimiento |                                                                         |    |  |  |
|    | 9.1           | Cambiar las baterías de la unidad de mando $\ldots$                     | 21 |  |  |
| 10 | Dato          | s de producto sobre eficiencia energética                               | 22 |  |  |
| 11 | Prot          | ección del medio ambiente/Eliminación                                   | 22 |  |  |
| 12 | Decl<br>para  | aración de conformidad CE simplificada<br>instalaciones de radioemisión | 23 |  |  |
| 13 | Dato          | s técnicos                                                              | 23 |  |  |

# 1 Explicación de los símbolos e indicaciones de seguridad

# 1.1 Explicación de los símbolos

# Advertencias

En las advertencias, las palabras de señalización indican el tipo y la gravedad de las consecuencias que conlleva la inobservancia de las medidas de seguridad indicadas para evitar riesgos.

Las siguientes palabras de señalización están definidas y pueden utilizarse en el presente documento:

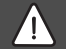

# PELIGRO:

PELIGRO significa que pueden haber daños personales graves.

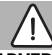

### ADVERTENCIA:

ADVERTENCIA advierte sobre la posibilidad de que se produzcan daños personales de graves a mortales.

# $\wedge$

# ATENCIÓN:

ATENCIÓN indica que pueden producirse daños personales de leves a moderados.

### AVISO:

AVISO significa que puede haber daños materiales.

#### Información importante

# i

La información importante que no conlleve riesgos personales o materiales se indicará con el símbolo que se muestra a continuación. 1.2 Indicaciones generales de seguridad

Avisos para el grupo objetivo Cumplir con las indicaciones de todos los manuales. La inobservancia puede ocasionar daños materiales y/o lesiones a las personas, incluso peligro de muerte.

- Leer el manual de instalación (generador de calor, regulador de calefacción, etc.) antes de la instalación.
- Leer los manuales de servicio (generador de calor, regulador de calefacción, etc.) antes del uso y conservar.
- Tener en cuenta las advertencias e indicaciones de seguridad.
- Tener en cuenta la normativa nacional y regional y las normas y directivas técnicas.

# $m \Lambda$ Uso conforme al empleo previsto

 Utilizar el producto únicamente para la regulación de instalaciones de calefacción.

Cualquier otro uso se considera inapropiado. La empresa no asume ninguna responsabilidad por los daños causados por el uso inapropiado del controlador.

# \land Daños por heladas

La instalación podría congelarse si no está en funcionamiento:

- Observar las indicaciones relativas a la protección contra heladas.
- La instalación siempre debe estar conectada debido a funciones adicionales, por ejemplo, producción de agua caliente o sistema antibloqueo.
- Solucionar de inmediato las averías que puedan surgir.

# A Peligro de quemaduras en las tomas de agua caliente

Cuando la temperatura del agua caliente está ajustada por encima de los 60 °C o la desinfección térmica está conectada, debe instalarse un dispositivo de mezcla. En caso de duda preguntar al técnico especializado.

# **▲** Trabajos eléctricos

Los trabajos eléctricos deben ser realizados únicamente por técnicos especializados.

- ► Antes de realizar trabajos eléctricos:
  - Desconectar la tensión de red (en todos los polos) y asegurar el aparato contra una reconexión.
  - Asegúrese de que la instalación está libre de tensión.
- No conectar el producto a la tensión de red.
- Tener en cuenta en todo caso los esquemas de conexión de otras partes de la instalación.

# 2 CR 80 RF SET

El CR 80 RF SET contiene la unidad de mando programable CR 80 RF que se puede colocar en la pared y que realmente es el cronotermostato ambiente programable y el módulo emisor MB 80 RF que se encuentra o bien encastrado en el generador de calor o instalado en la pared.

#### 2.1 Unidad de mando

La unidad de mando es realmente el cronotermostato ambiente programable de un sistema de calefacción y se monta en pared. La unidad de mando es adecuada para un control modulante del sistema de calefacción y para la producción de agua caliente sanitaria. En cada programa de calefacción y de agua caliente se pueden ajustar hasta seis diferentes tiempos de conmutación. La modulación permite una comunicación inteligente con el generador de calor para poder alcanzar la temperatura ambiente deseada de la manera más eficiente posible. De este modo, el quemador se detiene poco antes de haber alcanzado la temperatura ambiente deseada para ahorrar combustible/dinero y para minimizar el exceso de temperatura ambiente deseada. Este comportamiento, junto a temperaturas de radiadores reducidas, es habitual para conseguir una mayor eficiencia. La temperatura ambiente deseada sólo necesita ser ajustada una sola vez en la unidad de mando. Es importante abrir totalmente las válvulas termostáticas de los radiadores instalados en la habitación de referencia en la que se ha ubicado la unidad de mando así como ajustar el caudal por los radiadores mediante el detentor o ajustando las válvulas

Es posible hacer la programación y los ajustes desde la unidad de mando ubicada en la sala de referencia con lo cual el CR 80 RF SET es una elección ideal para generadores de calor de difícil acceso.

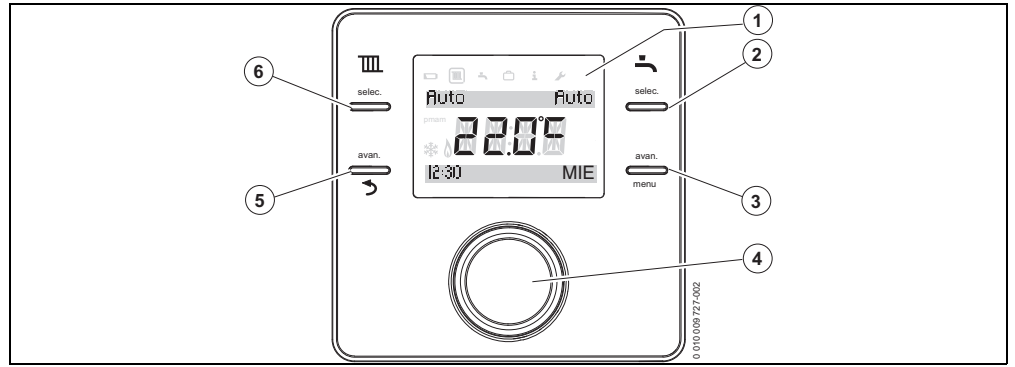

Fig. 1 Unidad de mando (cronotermostato ambiente programable)

| 1 | Pantalla                                         | Temperatura, tiempo, fecha, selección de agua caliente y de programa de cale-<br>facción, códigos de error, símbolos de menú y símbolos de funcionamiento. |
|---|--------------------------------------------------|----------------------------------------------------------------------------------------------------|
| 2 | Tecla modo de funcionamiento de agua caliente    | ON, OFF, AUTO, DIA                                                                                                    |
| 3 | Tecla avanzar programa de agua caliente          | Sólo con la calefacción en el modo AUTO.                                                                                                    |
|   |                                                  | <ul> <li>Pulsar una vez para ir al siguiente punto de conexión o de desconexión<br/>ON / OFF programado.</li> </ul>                                        |
|   |                                                  | <ul> <li>Pulsar otra vez para retornar a la programación normal.</li> </ul>                                                                                |
|   | Tecla menú                                       | Pulsar la tecla durante más de tres segundos para acceder al menú.                                                                                         |
| 4 | Botón selector                                   | Girar o pulsar para elegir o confirmar los ajustes.                                                                                                    |
| 5 | Tecla avanzar programa de calefacción            | Sólo con la calefacción en el modo AUTO. Pulsar una vez para ir al siguiente punto de conexión o desconexión programado.                                   |
|   | Tecla de retorno                                 | Pulsar para retornar al menú de orden superior.                                                                                                    |
| 6 | Tecla modo de funcionamiento de calefac-<br>ción | ON, OFF, AUTO                                                                                                    |

Tab. 1

### 2.2 Módulo emisor

El módulo emisor se utiliza únicamente junto con la unidad de mando.

El módulo emisor puede ser encastrado en el generador de calor ( $\rightarrow$  documentación técnica del generador de calor).

También es posible montar el módulo emisor en la pared y conectarlo con el generador de calor mediante cable, a la conexión EMS-BUS.

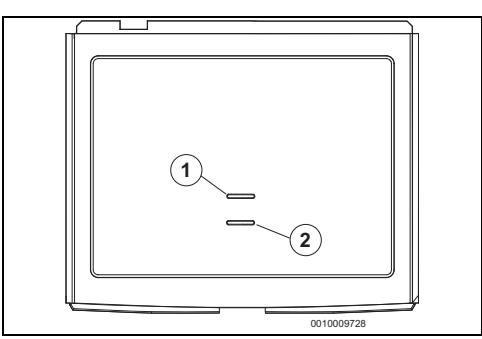

Fig. 2

- [1] LED de fallo/LED de sincronización
- [2] Tecla de bypaseo/tecla de conexión

# 3 CR 80 RF SET Instalación

# $\triangle$

### ATENCIÓN:

#### Electrocución

 Previo a todos los trabajos en los generadores de calor desconectar la tensión de red en todos los polos y tomar las medidas de precaución relevantes.

Para informaciones en cuanto al generador de calor → documentación técnica del generador de calor.

Este manual contiene la instalación y el manejo del CR 80 RF SET.

Indicaciones breves para la instalación del CR 80 RF SET:

- Desconectar el generador de calor de la tensión de red de todos los polos.
- Retirar la cubierta respectiva para tener acceso al cuadro de conexiones.
- Instalar el módulo emisor. (Es posible instalarlo o bien en el generador de calor o en una pared adecuada. Si desea instalarlo en pared, utilice el soporte accesorio para instalación en pared y conecte el emisor al generador de calor mediante cables a la conexión EMS-BUS.)
- Conectar el generador de calor.

- Sustituir las pilas en la unidad de mando.
- Ajustar fecha y hora en la unidad de mando.
- El módulo emisor y la unidad de mando se comunican automáticamente.
- ► Asegurarse que la fuerza de señal en el lugar de instalación de la unidad de mando sea suficiente antes de instalarla (→ Capítulo 5.5, página 14).

#### 3.1 Montar el módulo emisor MB 80 RF

Existen dos posibilidades de instalar el módulo emisor:

- en el generador calor
- en la pared (accesorio de montaje opcional para la pared 87 155 067 230).

#### Instalación en el generador de calor

Para informaciones en cuanto a la instalación en el generador de calor  $\rightarrow$  documentación técnica del generador de calor.

#### Instalación en pared

Colocar el emisor en un lugar adecuado en la pared, a una altura de aprox. 1,2 m sobre el suelo.

#### **Conexión EMS**

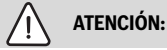

#### Conexión BUS

 La unidad de mando en ningún momento debe ser conectada a 230 V.

|   | i |  |
|---|---|--|
| - |   |  |

Montar el cable bus a una distancia mínima de 100 mm de los cables de tensión de red para evitar la influencia inductiva. La conexión EMS no tiene polaridad.

 Montar la conexión BUS del generador de calor al módulo emisor.

Utilizar por lo menos un cable del tipo H05VV-F.

Longitud total máxima de las conexiones de BUS:

- 100 m con 0,50 mm<sup>2</sup> de sección de cable
- 300 m con 1,50 mm<sup>2</sup> de sección de cable
- ► Establecer la conexión BUS al generador de calor (conexiones → documentación técnica del generador de calor).

### Kit de instalación de pared opcional

# i

El módulo emisor MB 80 RF sólo puede ser conectado a la conexión EMS-BUS del generador de calor, identificable mediante **B B** o Estevel en la bornera.

- Utilizar el soporte de pared como plantilla para marcar la posición de los tornillos.
- Taladrar dos orificios adecuados para la longitud y el diámetro de los tornillos.

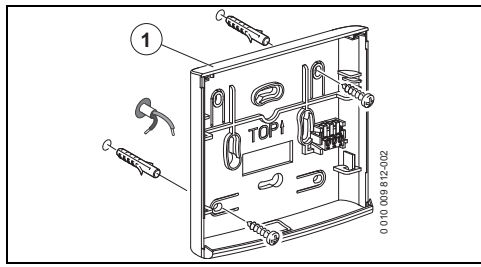

Fig. 3 Montaje del soporte de pared para el módulo emisor

- Coloque los tacos.
- Pasar el cable de BUS por el lado posterior del soporte de la pared.
- Montar el soporte de pared (→ fig. 3, pos. [1]) en una posición horizontal y atornillarlo.
- Conectar el cable bus con los polos exteriores del borne de conexión. Ignorar el borne de conexión intermedio.
- Colgar los cuatro ganchos en el lado posterior del módulo emisor (→ fig. 4, pos. [2]) en las cuatro hendiduras del soporte de la pared.

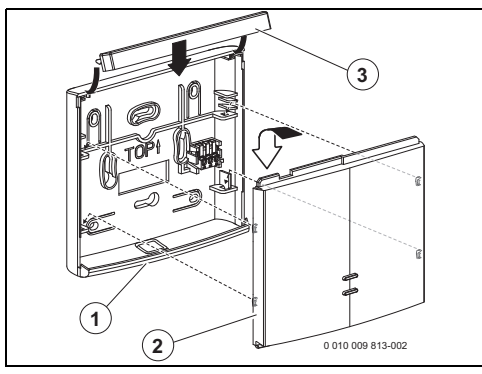

Fig. 4 Colgar el módulo emisor en el soporte de la pared

- Empujar el módulo emisor hacia abajo para que encastre en el soporte de pared.
- ► Colocar la regleta de cierre (→ fig. 4, pos. [3]).

### 3.2 Montar la unidad de mando CR 80 RF

La unidad de mando utiliza radiofrecuencias. Por lo tanto es flexible al momento de cambiar de posición. No es necesario conectar cables.

La unidad de mando necesita de una circulación libre de aire y necesita ser instalada en una superficie abierta, no obstaculizada por cortinas o muebles. La unidad de mando no debe encontrarse a una distancia menor a 300 mm de objetos metálicos, incluyendo cajas metálicas montadas en la pared.

No montar la unidad de mando en una pared que esté expuesta a la radiación solar o al viento, preferiblemente en una pared interior y a una altura de 1,2 m sobre el suelo.

La unidad de mando no debe ser influida directamente por radiadores o por objetos que emitan calor, como por ejemplo televisores o lámparas de mesa.

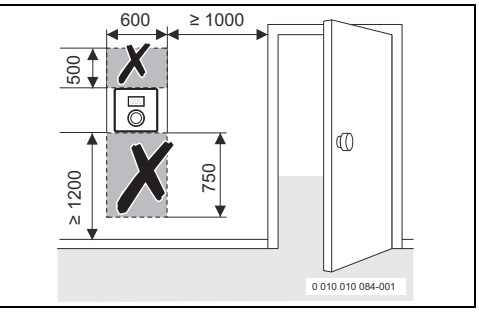

Fig. 5 Lugar de instalación de la unidad de mando

#### Soltar la unidad de mando del soporte de la pared

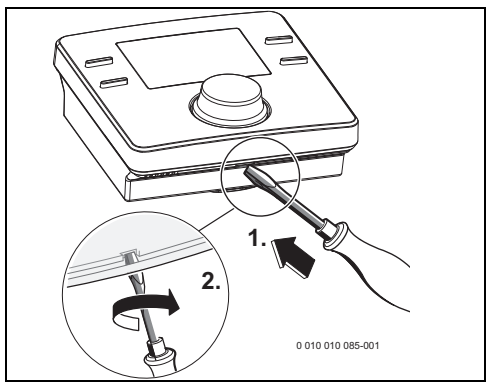

Fig. 6 Soltar la unidad de mando del soporte de la pared

#### CR 80 RF SET Instalación

- Colocar el destornillador en la ranura en el lado inferior de la unidad de mando.
- Girar ligeramente el destornillador hasta que se abra el dispositivo de enclavamiento.

#### Instalación en pared

Previo a la instalación en pared de la unidad de mando se recomienda encontrar una posición con una señal fuerte.

En caso de que la fuerza de la señal sea insuficiente, intentar una posición diferente en la habitación hasta haber alcanzado la mayor fuerza de la señal ( $\rightarrow$  sección "Indicar la fuerza de señal", pág. 14).

- Utilizar el soporte de pared como plantilla para marcar la posición de los tornillos.
- Taladrar dos orificios adecuados para la longitud y el diámetro de los tornillos.

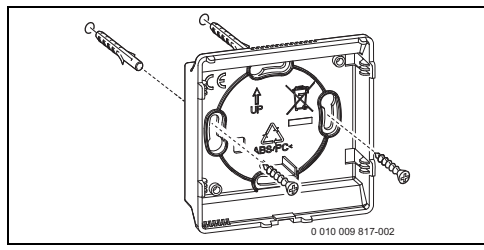

Fig. 7 Instalar el soporte de pared de la unidad de mando

- Coloque los tacos.
- Colocar los tornillos de tal manera que se pueda enganchar correctamente el soporte para la pared en las cabezas de los tornillos.
- Montar el soporte de la pared en una posición horizontal.

#### **Colocar pilas**

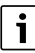

Utilizar el tipo correcto de batería (LR6/AA) y colocar las baterías tal como consta en la imagen 8.

 Sustituir las pilas en la unidad de mando. Asegurarse que el polo + de la pila se encuentre en contacto con el polo + del alojamiento de la pila.

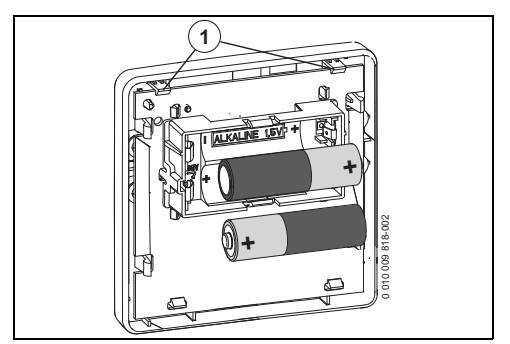

Fig. 8 Colocar pilas

- Colocar la unidad de mando en las pestañas (→ fig. 8, pos. [1]).
- Encastrar el lado inferior de la unidad de mando.

#### 3.3 Poner en marcha la unidad de mando

• Conectar el generador de calor.

i

La unidad de mando y el módulo emisor están ajustados desde fábrica de tal manera que se reconocen y funcionan automáticamente.

La unidad de mando visualizará inicialmente el código de fallo A21 "sin señal de emisión" (códigos de error  $\rightarrow$  cap. 8).

Después de que se establece la conexión, la pantalla indica la fecha y la hora ajustada así como el modo **AUTO** para la calefacción y el agua caliente así como la temperatura ambiente actual.

i

Ajustar fecha y hora:

- Pulsar la tecla menu durante por lo menos tres segundos para acceder al menú.
- Girar el botón selector para elegir Ajustes.
- Pulsar el botón selector.
- Ajustar el tiempo, la fecha y el formato de tiempo (→ cap. 5.6).

#### 3.4 Conectar/desconectar

# i

Desde fábrica, la unidad de mando y el módulo emisor están conectados y se reconocen automáticamente al momento de la conexión. No es necesario conectarlos/desconectarlos, a no ser que conste un problema con uno de los elementos en la red inalámbrica.

- En caso de que sea necesario sustituir uno de los dos elementos que se comunican por radiofrecuencia, el elemento defectuoso debe ser desconectado antes de conectar la nueva combinación.
- Para conectar/desconectar es necesario conectar/desconectar ambos elementos que comunican por radiofrecuencia.

#### 3.4.1 Conectar/desconectar la unidad de mando

Las funciones **Conectar/Interrumpir** se encuentran en el menú para el técnico de instalación bajo **Ajustes radio**.

Para visualizar el menú del técnico de instalación, pulsar la tecla **menu** y retorno durante un mínimo de tres segundos.

Se visualizan seis símbolos en la parte superior de la pantalla:

- Calefacción
- Agua caliente 🔄
- Vacaciones
- Info 👔
- Ajustes F
- Menú del técnico de instalación 😒
- ► Girar el botón selector para elegir el símbolo 😒.
- > Pulsar el botón selector para acceder al menú de servicio.
- Girar el botón selector para elegir Ajustes radio.
- Pulsar el botón selector.
- Girar el botón selector para elegir Interrumpir o Conectar.
- En caso de haber elegido Conectar, pulsar el botón selector. El proceso de conexión es indicado con el incremento de la barra. Después de la conexión, la pantalla indica la cantidad de unidades de mando (p. ej. 1) para confirmar la conexión.

#### -0-

En caso de haber elegido Interrumpir, pulsar el botón selector. Se visualiza Interrumpir con el incremento de la barra. Después de la separación, la pantalla visualiza un 0 para confirmar la separación.

#### 3.4.2 Módulo emisor - conectar/desconectar

- Mientras la unidad de mando establece la conexión, pulsar la tecla de conexión en el módulo emisor durante cinco a diez segundos para conectar el módulo emisor. El LED parpadea durante la conexión dos veces en cinco segundos.
- Mientras la unidad de mando establece la desconexión, pulsar la tecla de conexión en el módulo emisor durante más de diez segundos para interrumpir la conexión. El LED parpadea durante la desconexión cinco veces en cinco segundos.

# 4 Manejar la unidad de mando

La unidad de mando tiene unos puntos de conmutación preconfigurados para la calefacción y el agua caliente ( $\rightarrow$  Tabla 2). Estos ajustes pueden ser modificados en el menú según los requerimientos del usuario ( $\rightarrow$  capítulo 5). Los tiempos de conmutación también pueden ser reseteados a los ajustes de fábrica ( $\rightarrow$  capítulo 5.6, **Reiniciar todo**).

| Punto de conmu-<br>tación     | 06:30 | 08:30 | 16:30         | 22:30 |
|-------------------------------|-------|-------|---------------|-------|
| Temperatura de<br>calefacción | 20°C  | 16°C  | 21 <i>°</i> C | 10°C  |
| Agua caliente                 | ON    | OFF   | ON            | OFF   |
|                               |       |       |               |       |

Tab. 2

#### 4.1 Indicación estándar

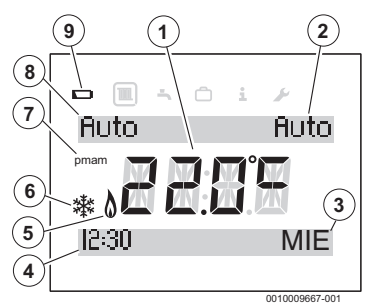

Fig. 9 Indicación estándar de la pantalla

- [1] Temperatura ambiente actual
- [2] Tipo de funcionamiento del agua caliente
- [3] Día de la semana
- [4] Hora
- [5] Quemador en funcionamiento (resaltado si el generador de calor está en funcionamiento aunque puede haber un retardo de hasta 6 minutos)
- [6] Protección anticongelante (resaltado durante el modo de funcionamiento de la calefacción **OFF**)
- [7] **am** o **pm** (resaltado si el formato de la hora está en 12 horas)
- [8] Tipo de funcionamiento calefacción
- [9] Batería baja

Como pantalla estándar la pantalla indica ( $\rightarrow$  fig. 9):

- la temperatura ambiente actual (pos. [1]),
- el día de la semana (pos. [3]),
- Fecha y hora (pos. [4]) en formato 12 o 24 horas, si la pantalla está iluminada,
- am o pm (pos. [7]) en el formato 12 horas,
- un símbolo de batería (pos. [9]), si es necesario cambiar las baterías (→ capítulo 9.1),
- un símbolo "Quemador en funcionamiento" (pos. [5]) si el quemador está en funcionamiento. Pueden haber hasta seis minutos de retardo entre el funcionamiento real del quemador y la visualización en la pantalla.
- Un símbolo "Protección anticongelante" (pos. [6]) si el funcionamiento de la calefacción OFF está activado.
- Activar el modo operativo de la calefacción (pos. [8]), es decir pulsar la tecla **ON**, **OFF**, **AUTO** o **Avan**.

selec. para el programa de calefacción para seleccionar uno de los siguientes tipos de funcionamiento:

- **ON** = Calefacción está permanentemente conectada
- OFF = Calefacción está permanentemente desconectada
- AUTO = se cumplen con los tiempos de conmutación programada
- Avan = seleccionar/deseleccionar en el tipo de funcionamiento AUTO el programa de calefacción pulsando la tecla avan. para activar el siguiente punto de conmutación o para retornar al programa normal.
- Pulsar el modo operativo de producción de agua caliente (pos. [2]), es decir la tecla **ON**, **OFF**, **DIA**, **AUTO** o **Avan**. Pulsar la tecla **selec.** para el programa de producción de agua caliente para seleccionar uno de los siguientes tipos de funcionamiento:
  - ON = Producción de agua caliente está permanentemente conectada
  - OFF = Producción de agua caliente está permanentemente desconectada.
  - DIA = Producción de agua caliente está conectada desde el primer punto del programa de conexión hasta el último punto programable de desconexión
  - AUTO = se cumplen con los tiempos de conmutación programada
  - Avan = seleccionar/deseleccionar en el tipo de funcionamiento AUTO el programa de agua caliente pulsando la tecla avan. para activar el siguiente punto de conmutación o para retornar al programa normal.

#### Fuerza de señal débil

El código de error A21 indica la falta de una señal, pág. 16 y pág. 18.

#### 4.2 Acceder/ajustar la configuración de la temperatura de los tipos de funcionamiento

# 4.2.1 Indicación de la temperatura ambiente en el tipo de funcionamiento Auto

En caso de que la unidad de mando esté en el tipo de funcionamiento **Auto**, pulsar el botón selector para visualizar el valor nominal de la temperatura ambiente así como el momento del siguiente punto de conmutación. La fig. 10 indica un ejemplo en el que el valor nominal hasta 16:30 está en 15 °C.

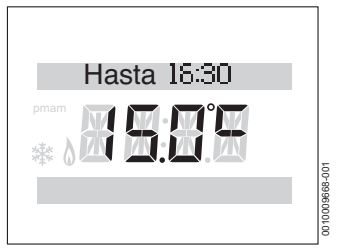

Fig. 10 Calefacción automática

#### 4.2.2 Indicación de la temperatura ambiente en el tipo de funcionamiento On

En caso de que la unidad de mando se encuentre en el tipo de funcionamiento **On**, pulsar el botón selector para visualizar el texto **Permanente** y la temperatura ambiente ajustada, permanente.

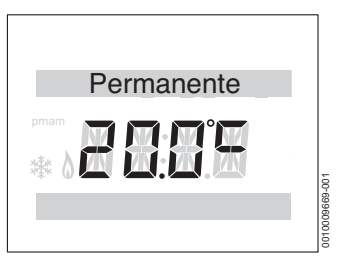

Fig. 11 Permanente CON

### 4.2.3 Indicación de la temperatura ambiente en el tipo de funcionamiento Off

En caso de que la unidad de mando se encuentre en el tipo de funcionamiento **Off**, pulsar el botón selector para visualizar el texto **Permanente** y la temperatura 5 °C.

Después de tres segundos la pantalla retorna a la temperatura ambiente actual. Se visualiza el símbolo anticongelante (→ fig 9, pos. [6]). El generador de calor calentará tan pronto la temperatura ambiente caiga por debajo de los 5 °C para proteger la instalación contra congelación.

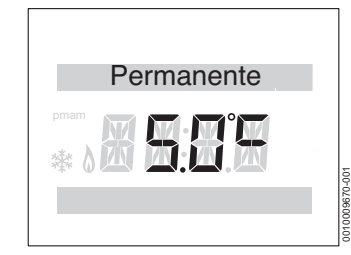

Fig. 12 Desconexión permanente

#### 4.2.4 Ajustar la temperatura ambiente

En el modo normal, la pantalla visualiza la temperatura ambiente actual.

En el tipo de funcionamiento **Auto** o **On** girar el botón selector en dirección contraria al reloj para reducir el valor nominal de la temperatura ambiente, o en dirección de reloj para incrementarlo. La temperatura ajustada parpadea durante tres segundos.

La pantalla muestra brevemente la nueva temperatura y hasta qué punto de conmutación será válida la temperatura.

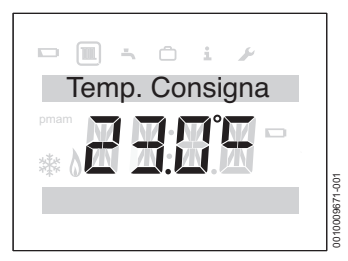

Fig. 13 Valor nominal de la temperatura ambiente

#### 4.3 Bloqueo teclas

Con un bloqueo activo de teclas no es posible tener una interacción del usuario con la unidad de mando. Al activar las teclas o al pulsar/girar el botón selector se visualiza **Bloqueo teclas**.

#### Activar el bloqueo de teclas

Para activar el bloqueo de teclas:

 Pulsar simultáneamente la tecla selec. calefacción y el botón selector hasta que se visualice Bloqueo teclas. Después de breve tiempo la pantalla retorna a la pantalla estándar.

#### Conectar/desconectar el bloqueo de teclas

Para desactivar el bloqueo de teclas:

 Pulsar simultáneamente la tecla selec. calefacción y el botón selector hasta que ya no se visualice más Bloqueo teclas.

Después de breve tiempo la pantalla retorna a la pantalla estándar.

#### 5 Ajustes en el menú principal

 Pulsar la tecla menu hasta que se visualice el menú principal.

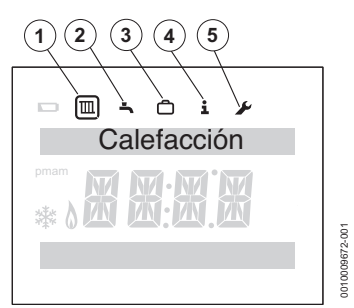

Fig. 14 Menú principal

- [1] Calefacción 🔳
- [2] Agua caliente 🛋
- [3] Vacaciones 🗂
- [4] Info 🚺
- [5] Ajustes 🖌
- Girar el botón selector para elegir un símbolo. El símbolo seleccionado está enmarcado.
- Pulsar el botón selector para acceder al menú.
   Flechas parpadeantes indican que se encuentran disponibles otros menús.
- Pulsar la tecla de retorno 5 para retornar al menú de orden superior.

# i

La retroiluminación de la pantalla se apaga después de 20 segundos de inactividad del usuario hasta que se pulse nuevamente una tecla o se pulse/gire el botón selector. Después de 60 segundos sin ingreso por parte del usuario, la pantalla cambia a la visualización estándar.

#### 5.1 Ajustar el programa de tiempo para la calefacción

Este programa de tiempo sirve para ajustar la temperatura a partir del punto de conmutación respectivo. La unidad de mando tiene los siguientes ajustes de fábrica:

| Punto de conmu-<br>tación     | 06:30 | 08:30 | 16:30 | 22:30 |
|-------------------------------|-------|-------|-------|-------|
| Temperatura de<br>calefacción | 20°C  | 16°C  | 21°C  | 10°C  |

Tab. 3

- Elegir el símbolo Calefacción en el menú principal "Calefacción" (III).
- Pulsar el botón selector.
   Se visualiza Programa conex.
- Pulsar el botón selector.
   Lu-Vi Se visualiza (lunes a viernes).
- En caso dado girar el botón selector para ajustar otro punto. Es posible seleccionar los siguientes periodos:
  - Lu-Vi (Lunes a viernes)
  - **Sá-Do** (Sábado a Domingo)
  - Lunes (Lunes)
  - Martes (Martes)
  - Miércoles (Miércoles)
  - Jueves (Jueves)
  - Viernes (Viernes)
  - Sábado (Sábado)
  - Domingo (Domingo)
- Pulsar el botón selector.

Se visualiza **Punto conex. 1** Este es el momento del primer cambio de temperatura, p. ej. el primer periodo de calefacción del día.

El contador horario parpadea.

- En caso dado girar el botón selector para ajustar la hora.
- Pulsar el botón selector.
   El indicador del minuto parpadea.
- En caso dado girar el botón selector para ajustar los minutos.

- Pulsar el botón selector. Se visualiza **Temperatura 1** Esta es la temperatura después del momento del primer cambio de temperatura, p. ej. para el primer periodo de calefacción del día. La indicación de temperatura parpadea.
- En caso dado, girar el botón selector para ajustar la temperatura.
- Pulsar el botón selector. Se visualiza Punto conex. 2 El contador horario parpadea.
- Ajustar Punto conex. 2 y Temperatura 2.
- En caso dado ajustar o desactivar Punto conex. 3 hasta Temperatura 6 (→ capítulo 5.3).

# i

En caso de no utilizar un punto de conmutación y no haber ajustado valores:

 Después de la última temperatura ajustada pulsar el botón selector repetidas veces sin realizar ajustes adicionales.

Ejemplo para el ajuste de los tiempos de conmutación:

- Punto conex. 1, Temperatura 1: Periodo antes de levantarse y temperatura agradable para levantarse.
- Punto conex. 2, Temperatura 2: Periodo y temperatura después de abandonar la casa.
- Punto conex. 3, Temperatura 3: Periodo antes de regresar a casa y temperatura agradable para vivir.
- Punto conex. 4, Temperatura 4: Periodo después de dormirse y temperatura durante la noche hasta el siguiente momento de conmutación.
- En caso de no ser necesario tener más puntos de conmutación, repetir el proceso para Punto conex. 5, Punto conex.
   6 y Temperatura 5, Temperatura 6.

# 5.2 Ajustar programa de tiempo para agua caliente

Este programa de tiempo sirve para ajustar los tiempos de conexión y de desconexión de la producción de agua caliente. La unidad de mando tiene los siguientes ajustes de fábrica:

| Punto de conmu-<br>tación | 06:30 | 08:30 | 16:30 | 22:30 |
|---------------------------|-------|-------|-------|-------|
| Agua caliente             | ON    | OFF   | ON    | OFF   |

Tab. 4

- En el menú principal seleccionar el símbolo "agua caliente"
   .
- Pulsar el botón selector.
   Se visualiza Programa conex.
- Pulsar el botón selector.
   Lu-Vi Se visualiza (lunes a viernes).
- En caso dado girar el botón selector para ajustar otro punto. Es posible seleccionar los siguientes periodos:
  - Lu-Vi (Lunes a viernes)
  - Sá-Do (Sábado a Domingo)
  - Lunes (Lunes)
  - Martes (Martes)
  - Miércoles (Miércoles)
  - Jueves (Jueves)
  - Viernes (Viernes)
  - Sábado (Sábado)
  - Domingo (Domingo)
- Pulsar el botón selector.
   Se visualiza ACS 1 CON
   El contador horario parpadea.
- En caso dado girar el botón selector para ajustar la hora.
- Pulsar el botón selector.
   El indicador del minuto parpadea.
- En caso dado girar el botón selector para ajustar los minutos.
- Pulsar el botón selector. Se visualiza ACS 1 DES El contador horario parpadea.
- En caso dado girar el botón selector para ajustar la hora.
- Pulsar el botón selector.
   El indicador del minuto parpadea.
- En caso dado girar el botón selector para ajustar los minutos.
- Pulsar el botón selector.
   Se visualiza ACS 2 CON
   El contador horario parpadea.
- Ajustar ACS 2 CON y ACS 2 DES.
- ► En caso dado ajustar o desactivar ACS 3 CON y ACS 3 DES (→ capítulo 5.3).

# i

En caso de no utilizar un tercer punto de conmutación y no haber ajustado valores:

 Después de ACS 2 DES pulsar repetidas veces el botón selector sin realizar ajustes.

#### 5.3 Desactivar tiempos de conmutación

- Pulsar el botón selector en el programa de tiempo para la calefacción o para el agua caliente hasta que se indique el punto de conmutación a desactivar. El contador horario parpadea.
- Pulsar el botón selector para resetear el contador horario parpadeante en 00.
- Pulsar el botón selector.
   El indicador del minuto parpadea.
- Girar el botón selector en dirección de reloj más allá de 00 de manera que se visualizan líneas. Se ha desactivado el punto de conmutación.

#### 5.4 Vacaciones

- Seleccionar en el menú principal el símbolo "Vacaciones"
   .
- Pulsar el botón selector.
   Se visualiza Prog vacaciones
- Pulsar el botón selector.
- **OFF** parpadea.
- ► Seleccionar ON .
- Pulsar el botón selector.
   Se indica la fecha inicial y la fecha final de las vacaciones.
   El día de la fecha inicial parpadea.
- En caso dado girar el botón selector para ajustar el día.
- Pulsar el botón selector.
   El mes de la fecha inicial parpadea.
- En caso dado girar el botón selector para ajustar el mes.
- Pulsar el botón selector.
   El día de la fecha final parpadea.
- Ajustar la fecha final (día/mes). Después de ajustar la indicación del mes para la fecha final, se abandona el menú.

En caso de haber ajustado el programa de vacaciones, se activa éste a la medianoche del primer día ajustado y se inactiva a la medianoche del último día ajustado.

Durante el programa de vacaciones, la calefacción y la producción de agua caliente están desconectados. Al final de las vacaciones, estas configuraciones vuelven al servicio normal. Se visualiza el símbolo de protección anticongelante para indicar que el generador de calor está desconectado pero se conecta a temperaturas menores a los 5 °C para protección contra el congelamiento.

#### Revocar el programa de vacaciones:

- Pulsar el botón selector. Se visualiza Prog vacaciones y ON.

- Pulsar el botón selector.
   ON parpadea.
- Girar el botón selector para elegir **OFF**.
- Pulsar el botón selector.
- Pulse la tecla Retorno S para volver a la pantalla estándar.

#### 5.5 Info

En el menú principal seleccionar el símbolo "Info" 1.

En el menú "Info" están disponibles los siguientes puntos de menú:

- ACS
- Señal de radio

#### Visualizar la temperatura del agua caliente

- Girar el botón selector para elegir ACS.
- Pulsar el botón selector.
- Girar el botón selector para indicar el valor nominal o el valor real de la temperatura.
- Pulse la tecla Retorno S para volver a la pantalla estándar.

#### Indicar la fuerza de señal

- Girar el botón selector para elegir Señal de radio.
- Pulsar el botón selector.

La fuerza de la señal se visualiza como un número entre 0 y 10.

| 0      | = | sin recepción       |
|--------|---|---------------------|
| 1-3    | = | mala recepción      |
| 4 - 6  | = | buena recepción     |
| 7 - 10 | = | Excelente recepción |

#### 5.6 Ajustes

En el menú "Ajustes" están disponibles los siguientes puntos de menú:

- Idioma (Ajuste de fábrica ES)
- Hora/fecha
- Formato
  - Formato fecha (Ajuste de fábrica: dd.mm.aaaa)
  - Formato hora
  - Calibrar sonda T<sup>a</sup> (Ajuste de fábrica: 0.0 °C)
  - Contraste (Ajuste de fábrica: 10)
- Reiniciar todo

#### Ajustar el idioma:

- Girar el botón selector para elegir **Idioma**.
- Pulsar el botón selector.
- ▶ Girar el botón selector para seleccionar un idioma:
  - ES (Español)
  - PT (Portugués)
  - EN (Inglés)
- Pulsar el botón selector.

#### Ajustar hora

- Girar el botón selector para elegir Hora/fecha.
- Pulsar el botón selector. Se visualiza Hora
- Pulsar el botón selector.
   El contador horario parpadea.
- En caso dado girar el botón selector para ajustar la hora.
- Pulsar el botón selector.
   El indicador del minuto parpadea.
- En caso dado girar el botón selector para ajustar los minutos.
- Pulsar el botón selector.

#### Ajustar fecha

- Girar el botón selector para elegir Hora/fecha.
- Pulsar el botón selector. Se visualiza Hora
- Girar el botón selector para elegir **Fecha**.
- Pulsar el botón selector. El día parpadea.
- En caso dado girar el botón selector para ajustar el día.
- Pulsar el botón selector. El mes parpadea.
- En caso dado girar el botón selector para ajustar el mes.
- Pulsar el botón selector. El año parpadea.
- En caso dado girar el botón selector para ajustar el año.
- Pulsar el botón selector.
- Girar el botón selector para elegir Horario verano.
- Pulsar el botón selector.
- Girar el botón selector para elegir **ON** o **OFF**.
- Pulsar el botón selector.

#### Ajustar Formato fecha

- Girar el botón selector para elegir Formato.
- Pulsar el botón selector.
- Girar el botón selector para elegir Formato fecha.
- Pulsar el botón selector.
- Girar el botón selector para elegir dd.mm.aaaa o mm.dd.aaaa.

 Pulsar el botón selector.
 Después de unos pocos segundos se visualiza Formato fecha.

#### Ajustar Formato hora

- Girar el botón selector para elegir Formato.
- Pulsar el botón selector.
- Girar el botón selector para elegir Formato hora.
- Pulsar el botón selector.
- Girar el botón selector para elegir el formato de hora 12 o 24.
- Pulsar el botón selector.
   Después de unos pocos segundos se visualiza Formato hora.

#### Ajustar Calibrar sonda T<sup>a</sup>

En caso de no coincidir la temperatura ambiente visualizada, es posible corregir la diferencia en ± 3 °C.

- Girar el botón selector para elegir **Formato**.
- Pulsar el botón selector.
- Girar el botón selector para elegir Calibrar sonda T<sup>a</sup>. Se visualiza el ajuste configurado de sensores.
- Pulsar el botón selector.
   Parpadea el ajuste configurado de los sensores.
- En caso dado girar el botón selector para ajustar la configuración de los sensores.
- Pulsar el botón selector.

#### Ajustar el contraste de la pantalla

- Girar el botón selector para elegir Formato.
- Pulsar el botón selector.
- Girar el botón selector para elegir Contraste.
- Pulsar el botón selector.
- ▶ Parpadea el contraste actual.
- Girar el botón selector para ajustar el nivel de contraste entre 0 y 20.
- Pulsar el botón selector.

#### Resetear los ajustes a los valores de fábrica (Reiniciar todo)

**Reiniciar todo** resetea todos los ajustes en el menú principal en los ajustes básicos.

Todos los tiempos de conmutación y todas las temperaturas para la calefacción o la producción de agua caliente y los demás ajustes deben ser ingresados nuevamente.

Los ajustes de fábrica constan en la respectiva descripción del punto del menú.

- Girar el botón selector para elegir Formato.
- Pulsar el botón selector.
- Girar el botón selector para elegir **Reiniciar todo**.

- Pulsar el botón selector para confirmarlo.
   NO parpadea.
- ► En caso de necesitar un reset, girar el botón selector para elegir SI.
- Pulsar el botón selector.
   En la pantalla aparecen cada vez más líneas hasta visualizar brevemente cuatro líneas. La pantalla visualiza nuevamente Reiniciar todo.

La unidad de mando está reseteada en los ajustes de fábrica (→ tabla 5). Cada punto de conmutación antes adaptado para la calefacción o para la producción de agua caliente debe ser ajustado nuevamente.

| Punto de conmu-<br>tación     | 06:30 | 08:30 | 16:30 | 22:30 |
|-------------------------------|-------|-------|-------|-------|
| Temperatura de<br>calefacción | 20 °C | 16°C  | 21℃   | 10°C  |
| Agua caliente                 | ON    | OFF   | ON    | OFF   |

Tab. 5

# 6 Ajustes en el menú de servicio (técnico de instalación)

Las siguientes funciones sólo son usadas por el técnico especializado. Sirven para la instalación del CR 80 RF SET o para la búsqueda de fallos.

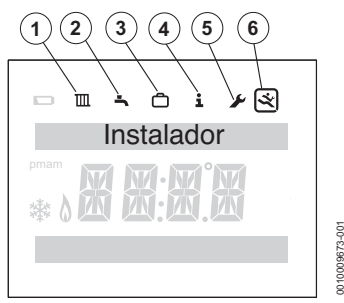

Fig. 15 Indicación de menú de instalador

- [1] Calefacción 🔳
- [2] Agua caliente 🔄
- [3] Vacaciones
- [4] Info 🚺
- [5] Ajustes 🖌
- [6] Menú de servicio 🛒
- Pulsar la tecla menú y retorno → hasta que se visualice el menú principal en el menú de servicio (→ fig. 15).
- Girar el botón selector para elegir el símbolo "Menú de servicio" (2010).
- Pulsar el botón selector.

En el menú de servicio están disponibles los siguientes puntos de menú:

- Datos sistema
- Reiniciar todo
- Circ. calefacc.
- Mantenimiento

 Histórico fallos: Fallo controlad; Fallo controlad

- Func mantenimto: Periodo manten; Contacto manten
- Info sistema
- Ajustes radio

La línea de texto superior en la pantalla visualiza los puntos de menú. Flechas parpadeantes indican que se encuentran disponibles otros menús.

#### Datos sistema

- Girar el botón selector para elegir **Datos sistema**.
- Pulsar el botón selector. Se visualiza Asig circ calef

La pantalla visualiza el número **1**, es decir, sólo hay un circuito de calefacción.

▶ Pulsar la tecla Retorno 🍤 para regresar a **Datos sistema**.

# Resetear los ajustes a los valores de fábrica (Reiniciar todo)

El punto de menú **Reiniciar todo** resetea todos los ajustes en el menú de servicio a los ajustes de fábrica. Los ajustes de fábrica constan en la respectiva descripción del punto del menú.

- Girar el botón selector para elegir **Reiniciar todo**.
- Pulsar el botón selector.
   NO parpadea.
- Girar el botón selector para elegir **NO** o **SI**.
- Pulsar el botón selector.

En caso de seleccionar **SI**, se resetean todos los ajustes en el menú de servicio a los ajustes de fábrica. Conforme avanza el tiempo se visualizan hasta cuatro líneas en la pantalla hasta haber finalizado el reset. En caso de haber seleccionado **NO** no se realiza ningún reset.

# Circ. calefacc.

Este punto de menú permite al técnico instalador/personal de servicio técnico a ajustar la máxima temperatura de impulsión para la calefacción para incrementar la eficiencia del sistema de calefacción. El ajuste de fábrica es 85 °C.

- Girar el botón selector para elegir Circ. calefacc..
- Pulsar el botón selector.
- Pulsar el botón selector.
   Se visualiza T Impuls. máx.
- Pulsar el botón selector. La temperatura parpadea.

- Girar el botón selector para seleccionar la temperatura deseada para los requerimientos del sistema de calefacción.
- Pulsar el botón selector.
- ▶ Pulsar la tecla Retorno 🍤 para regresar a Circ. calefacc..

#### Leer Histórico fallos

- Girar el botón selector para elegir Mantenimiento.
- Pulsar el botón selector.
- Pulsar el botón selector para visualizar Fallo controlad. Las averías del generador de calor se visualizan en el generador de calor. La unidad de mando puede encontrarse lejos del generador de calor. Por lo tanto puede ayudar revisar las averías del generador de calor en la unidad de mando.
- Pulsar el botón selector para visualizar las primeras averías con el código de error y la fecha de suceso. Es posible avanzar por la indicación girando el botón selector. En caso de no haber averías, se visualizará No hay fallos.
- Pulsar la tecla Retorno S para regresar a Fallo controlad.
- Girar el botón selector para elegir Fallo controlad.
- Pulsar el botón selector para visualizar las primeras averías con el código de error y la fecha de suceso. Es posible avanzar por la indicación girando el botón selector. En caso de no haber averías, se visualizará No hay fallos.
- Pulsar la tecla Retorno S para regresar a Fallo controlad.
- Pulsar la tecla Retorno S para regresar a Histórico fallos.
- Girar el botón selector para elegir Func mantenimito o pulsar tecla de retorno 
   para regresar a Mantenimiento.

#### Func mantenimto

# i

#### Arrendador:

 Llamar al servicio técnico para observar cómo se ajusta el indicador de servicio o el número de teléfono de contacto.

Este punto de menú sólo es para arrendadores de viviendas sociales. Esto permite ajustar una fecha anual de servicio/mantenimiento.

Él indicador de servicio Mantenimiento se visualiza como recuerdo al mantenimiento a 30 días previo a la fecha ajustada.

Junto con el indicador de servicio se visualiza un número telefónico de contacto.

El arrendatario debe llamar este número para acordar una cita de mantenimiento adecuada con el arrendador.

En caso de que el indicador de servicio no puede ser eliminado o reseteado por el técnico de servicio, la unidad de mando limita el valor nominal de la temperatura ambiente a 18 °C a 14 días después de la fecha de mantenimiento.

#### Info sistema

- Girar el botón selector para elegir **Info sistema**.
- > Pulsar el botón selector para visualizar Fecha instalac..
- Pulsar el botón selector para visualizar la fecha de la instalación.
- > Pulsar el botón selector para retornar a Fecha instalac..
- Girar el botón selector para elegir Version SW.
- Pulsar el botón selector para visualizar la versión de programa de la unidad de mando.
- > Pulsar el botón selector para retornar a Version SW.
- Pulsar la tecla Retorno 5 para regresar a Info sistema.

#### Ajustes radio - Conectar/desconectar

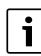

#### Desde fábrica, la unidad de mando y el módulo emisor están conectados y se reconocen automáticamente al momento de la conexión.

En caso de que los elementos de la red inalámbrica necesiten ser conectados, es necesario que esto suceda de manera simultánea (conectar módulo emisor  $\rightarrow$  cap. 7.2).

Para conectar los elementos de la red inalámbrica es necesario desconectar primero la unidad de mando y el módulo emisor (conectar el módulo emisor  $\rightarrow$  capítulo 7.2).

Asegurarse que la unidad de mando se posicione de la misma manera que se ubique en el capítulo 7.2 y no haya objetos metálicos cercanos que limiten la señal de emisión.

Previo a la instalación de la pared de la unidad de mando se recomienda encontrar una posición con una señal fuerte.

Después de finalizar la conexión, controlar la fuerza de la señal en la unidad de mando. En caso de que la fuerza de la señal sea insuficiente, intentar una posición diferente en la habitación hasta haber alcanzado la mayor fuerza de la señal (→ Señal de radio cap. 5.5, pág. 14).

- Girar el botón selector para elegir **Ajustes radio**.
- Pulsar el botón selector.
- Girar el botón selector para elegir Interrumpir o Conectar.

- En caso de haber elegido Conectar, pulsar el botón selector. Se visualiza Conectar con el incremento de la barra. Después de la conexión, la pantalla indica la cantidad de unidades de mando para confirmar la conexión.
- -0-
- En caso de haber elegido Interrumpir, pulsar el botón selector. Se visualiza Interrumpir con el incremento de la barra. Después de la separación, la pantalla visualiza un 0 para confirmar la separación.

# 7 Módulo emisor

El módulo emisor está unido a la unidad de mando. Ambos comunican mediante señales de radio. El módulo emisor tiene una tecla de bypaseo/conexión y un LED para visualizar diferentes estados de funcionamiento.

### 7.1 Tecla de bypaseo

En caso de que la señal de radio se interrumpa entre el módulo de radio y la unidad de mando, parpadeará el LED en el módulo emisor una vez por segundo para indicar un fallo local (sin avería en el generador de calor).

En este caso pulsar brevemente la tecla de bypaseo para bypasear la unidad de mando y mantener las funciones de agua caliente del generador de calor.

Durante el bypaseo se visualiza el estado de bypaseo mediante un parpadeo lento.

 Pulsar brevemente la tecla de bypaseo una vez más para finalizar el bypaseo.

# 7.2 Conectar/desconectar

# i

La unidad de mando y el módulo emisor están conectados desde fábrica al momento de entregarlo y se reconocen automáticamente al momento de conectarlos.

Para conectar los elementos de la red inalámbrica deben ser conectados simultáneamente (conectar la unidad de mando  $\rightarrow$  capítulo 6).

En caso de que un elemento de la red inalámbrica esté defectuoso y deba ser sustituido por uno nuevo, debe ser desconectado, antes de ser posible realizar una conexión de un nuevo elemento de la red inalámbrica. Al mismo tiempo debe conectarse la combinación del elemento de la red inalámbrica.

Mientras la unidad de mando establece la desconexión, pulsar la tecla de conexión en el módulo emisor durante más de diez segundos para desconectar el módulo emisor. El LED parpadea durante el proceso de desconexión cinco veces en cinco segundos.

Después de desconectar el elemento de la red inalámbrica defectuosa se puede montar y conectar el nuevo elemento de la red inalámbrica.

Mientras la unidad de mando establece la conexión, pulsar la tecla de conexión (→ fig. 16, pos. [2]) en el módulo emisor durante cinco a diez segundos para conectar el módulo emisor.

El LED ( $\rightarrow$ fig. 16, pos. [1]) parpadea durante la conexión dos veces en cinco segundos.

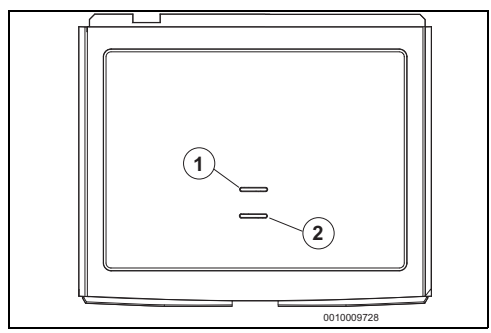

Fig. 16 Módulo emisor

- [1] LED (para la codificación LED véase la lista 6)
- [2] Tecla de bypaseo/tecla de conexión

|                                | Indicación LED verde                                                                             | Significado                                                     |
|--------------------------------|--------------------------------------------------------------------------------------------------|-----------------------------------------------------------------|
| Funcionamiento normal          | Desconectado                                                                                     | Sin mensaje de funcionamiento                                   |
|                                | Encendido                                                                                        | Por lo menos un mensaje de funcionamiento                       |
| Funcionamiento de bypa-<br>seo | Reluce y se apaga cada 2 segundos<br>durante ¼ segundo                                           | Bypaseo activo                                                  |
| Sincronización/separa-<br>ción | Parpadea en 5 segundos 2 veces durante<br>¼ de segundo                                           | Se realiza la sincronización                                    |
|                                | Parpadea en 5 segundos 5 veces durante<br>¼ de segundo                                           | Se realiza la separación                                        |
| Pulsar la tecla                | Pulsar durante >5 segundos para conectar<br>Pulsar durante >10 segundos para la des-<br>conexión | Conectar o desconectar el módulo emisor y la unidad de<br>mando |
|                                | Pulsar brevemente para conectar/desco-<br>nectar el bypaseo                                      | Conectar/desconectar manualmente el generador de calor          |

Tab. 6 Módulo emisor codificaciónLED

# 8 Subsanación de las averías

# i

Estructura de los encabezados de la lista: Código de fallo - código adicional - [causa o descripción del fallo].

### 8.1 Averías causadas por temperaturas

| [No se alcanza la temperatura ambiente deseada]    |                                                                                        |  |  |  |
|----------------------------------------------------|----------------------------------------------------------------------------------------|--|--|--|
| Procedimiento de prueba/<br>Causa                  | Medida                                                                                 |  |  |  |
| Entrada de aire en la instala-<br>ción             | Purgar los radiadores y la ins-<br>talación.                                           |  |  |  |
| Baja presión en la instalación                     | Rellenar el agua de calefac-<br>ción hasta que se alcance la<br>presión necesaria.     |  |  |  |
| Progr. tiempo                                      | Controlar si las fases de cale-<br>facción están lo suficiente-<br>mente ajustadas.    |  |  |  |
| Baja temperatura de impul-<br>sión                 | Ajustar la máxima tempera-<br>tura de impulsión.                                       |  |  |  |
| Válvulas termostáticas en la<br>sala de referencia | Manejar las válvulas termostá-<br>ticas y controlar si la válvula<br>está funcionando. |  |  |  |
|                                                    | Abrir las válvulas termostáti-<br>cas por completo.                                    |  |  |  |

Tab. 7

| [Se ha sobrepasado ampliamente la temperatura<br>ambiente deseada]            |                                                 |  |  |
|-------------------------------------------------------------------------------|-------------------------------------------------|--|--|
| Procedimiento de prueba/<br>Causa                                             | Medida                                          |  |  |
| Controlar el lugar de instala-<br>ción de la unidad de mando,<br>capítulo 3.2 | Montar la unidad de mando en<br>un lugar mejor. |  |  |

Tab. 8

# 8.2 Averías de la unidad de mando o del módulo emisor

#### 8.2.1 Unidad de mando

En caso de averías se visualiza alternadamente un código de error y un código adicional.

| A21 - 1001 - [sin señal de radio] |                                 |  |
|-----------------------------------|---------------------------------|--|
| Descripción                       | Medida                          |  |
| Todos los elementos de la red     | Controlar la fuerza de la señal |  |
| inalámbrica están alimenta-       | y posicionar la unidad de       |  |
| dos con corriente y no indican    | mando de una manera mejor.      |  |
| el símbolo de batería baja.       |                                 |  |

Tab. 9

| A22 - 1002 - [sin señal de radio o una conexión sin éxito]                                                                    |                            |  |
|----------------------------------------------------------------------------------------------------|----------------------------|--|
| Descripción                                                                                                    | Medida                     |  |
| Todos los elementos de la red<br>inalámbrica están alimenta-<br>dos con corriente y no indican<br>el símbolo de batería baja. | Repetir la sincronización. |  |

#### Tab. 10

| A23 - 1003 - [Sensor de temperatura de la unidad de<br>mando defectuoso]     |                               |  |
|------------------------------------------------------------------------------|-------------------------------|--|
| Descripción                                                                  | Medida                        |  |
| Sensor de temperatura de la<br>unidad de mando fuera del<br>rango permitido. | Sustituir la unidad de mando. |  |

Tab. 11

| A24 - 1004 - [otra unidad de mando tiene una avería]                  |                                                                                   |  |
|-----------------------------------------------------------------------|-----------------------------------------------------------------------------------|--|
| Descripción                                                           | Medida                                                                            |  |
| Una unidad de mando dife-<br>rente en el sistema tiene una<br>avería. | Controlar si consta alguna<br>avería en otras unidades de<br>mando en el sistema. |  |
| Tab. 12                                                               |                                                                                   |  |

A27 - 1007 - [sin comunicación mediante BUS con genera-

| dor de calor]                                                                                         |                                              |  |
|----------------------------------------------------------------------------------------------------|----------------------------------------------|--|
| Descripción                                                                                           | Medida                                       |  |
| Sin comunicación aunque el<br>generador de calor es compa-<br>tible con el BUS y el controla-<br>dor. | Sustituir las conexiones BUS/<br>interfaces. |  |

Tab. 13

| A28 - 1008 - [no conectado]                            |                                                                           |  |
|--------------------------------------------------------|---------------------------------------------------------------------------|--|
| Descripción                                            | Medida                                                                    |  |
| Elemento de la red inalám-<br>brica no está conectado. | Desconectar y conectar todos<br>los elementos de la red ina-<br>lámbrica. |  |

Tab. 14

| [Pantalla vacía o símbolo para baterías bajas] |                         |  |
|------------------------------------------------|-------------------------|--|
| Descripción                                    | Medida                  |  |
| Las baterías están gastadas.                   | Sustituir las baterías. |  |
| T-6 15                                         |                         |  |

Tab. 15

#### 8.2.2 Módulo emisor

En caso de no constar un mensaje de error, el LED parpadea una sola vez por segundo.

| [LED parpadea 1 vez por segundo]                       |  |  |
|--------------------------------------------------------|--|--|
| ida                                                    |  |  |
| rolar si consta alguna<br>ia en las unidades de<br>do. |  |  |
|                                                        |  |  |

Tab. 16

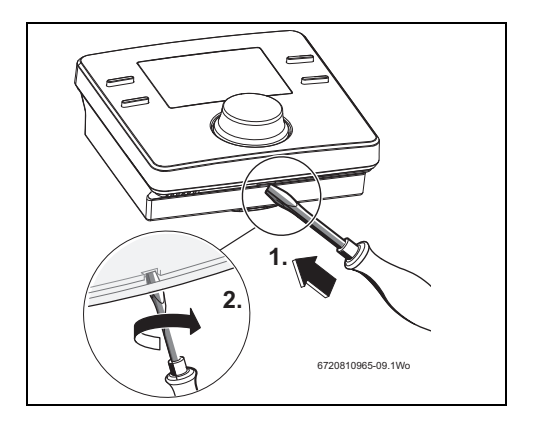

# 9 Mantenimiento

La unidad de mando y el módulo emisor no necesitan de mantenimiento, con excepción del cambio de las baterías de la unidad de mando.

Es posible limpiar la carcasa con un paño seco. No utilizar medios o soluciones de limpieza.

#### 9.1 Cambiar las baterías de la unidad de mando

Tan pronto se visualiza el símbolo para baterías bajas en el funcionamiento normal, es necesario cambiar las baterías dentro de los próximos 60 días; caso contrario se pierden las configuraciones programadas.

 Sustituir las baterías por el mismo tipo: LR6/AA 1.5V Alkaline.

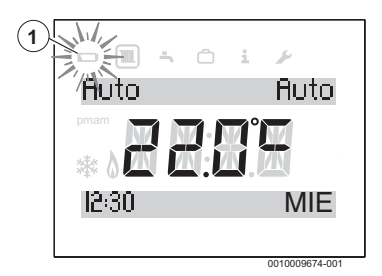

Fig. 17 Indicación de batería baja

#### Acceso a las baterías

Para soltar la unidad de mando del soporte de la pared:

- 1. Colocar el destornillador plano en la ranura en el lado inferior de la unidad de mando.
- 2. Girar ligeramente el destornillador hasta que se abra el dispositivo de enclavamiento.
- 3. Soltar la unidad de mando del soporte de la pared.
- Fig. 18 Soltar la unidad de mando del soporte de la pared

#### Cambiar las baterías

- Sustituir las baterías usadas por baterías nuevas del mismo tipo (AA).
- Asegurarse que el polo + de la batería se encuentre en contacto con el polo + del alojamiento de la batería.
- Montar la unidad de mando en el soporte de la pared: ingresar primero en las pestañas [1] en el lado superior y a continuación encastrar el lado inferior.

### ATENCIÓN:

#### Peligro de riesgo por explosión de las baterías.

En caso de utilizar baterías del tipo erróneo, éstas pueden explotar.

- Sustituir las baterías usadas únicamente por baterías del mismo tipo.
- Eliminar las baterías usadas acorde con el medio ambiente.

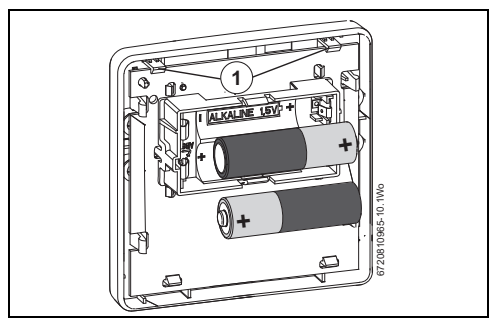

Fig. 19 Cambiar las baterías

### 10 Datos de producto sobre eficiencia energética

Los datos indicados del producto corresponden a los requisitos de la directiva de UE n.º 811/2013 como ampliación de la directiva 2017/1369/UE. La clase de regulador se necesita para el cálculo de la eficiencia energética para calefactar los locales de un sistema y se deberá asignar en la hoja de datos del sistema.

| Función de la unidad de<br>mando                                 | Clase <sup>1)</sup> | [%] <sup>1),2)</sup> |   |
|------------------------------------------------------------------|---------------------|----------------------|---|
| Unidad de mando y módulo<br>emisor                               |                     | ∞ & □                | ] |
| Regulación en función de la temperatura ambiente, modu-<br>lante | V                   | 3,0                  | • |

Tab. 17 Datos del producto para la eficiencia energética del controlador

- Estado de entrega
- regulable
- 1) Clasificación del controlador según directiva UE n°811/ 2013 para la identificación de sistemas combinados
- Contribución para la eficiencia energética de calentamiento de la estancia en relación con la estación del año en %

# 11 Protección del medio ambiente/Eliminación

La protección del medio ambiente es uno de los principios empresariales del grupo Bosch.

La calidad de los productos, la productividad y la protección del medio ambiente representan para nosotros objetivos del mismo rango. Las leyes y los reglamentos para la protección del medio ambiente son respetados de forma estricta.

Para la protección del medio ambiente utilizamos la mejor técnica y los mejores materiales posibles considerando los puntos de vista económicos.

#### Embalaje

En el embalaje seguimos los sistemas de reciclaje específicos de cada país, ofreciendo un óptimo reciclado.

Todos los materiales de embalaje utilizados son compatibles con el medio ambiente y recuperables.

#### Aparatos usados

Los aparatos viejos contienen materiales que pueden volver a utilizarse.

Los materiales son fáciles de separar y los plásticos se encuentran señalados. Los materiales plásticos están señalizados. Así pueden clasificarse los diferentes grupos de construcción y llevarse a reciclar o ser eliminados.

#### Aparatos usados eléctricos y electrónicos

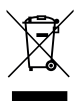

Este símbolo indica que el producto no debe ser eliminado con otros desechos pero puede ser llevado a centros de reciclado de desechos para su tratamiento, colección, reciclaje y eliminación.

El símbolo vale para países con regulaciones de desechos electrónicos, por ejemplo la Directiva Europea de desechos de equipos eléctricos y electrónicos 2012/19/UE. Estas regulaciones determinan el marco para el retorno y el reciclaje de aparatos electrónicos según sea aplicable en cada país.

Cada equipo electrónico puede contener sustancias peligrosas; necesita ser reciclado de manera responsable a fin de minimizar cualquier potencial de peligro hacia el medio ambiente y la salud humana. Adicionalmente, el reciclaje de desperdicios electrónicos ayudará a conservar los recursos naturales.

Para informaciones adicionales en cuanto a la eliminación segura para el medio ambiente de equipos eléctricos y electrónicos, contactar con las autoridades locales relevantes, el servicio de eliminación de residuos caseros o al vendedor al que compró el producto.

Para informaciones adicionales véase: www.weee.bosch-thermotechnology.com/

#### Baterías

No tirar las baterías en la basura de casa. Las baterías usadas deben eliminarse en sistemas recolectores locales.

# 12 Declaración de conformidad CE simplificada para instalaciones de radioemisión

Mediante la presente, Bosch Thermotechnik GmbH declara que el producto CR 80 RF SET, descrito en este manual, corresponde a la tecnología de radioemisión de la directiva 2014/53/ CE.

El texto completo de la declaración de conformidad está disponible en internet: www.junkers.es.

### 13 Datos técnicos

| Protocolo de transmisión (inalám-<br>brico)         | X3D-C                          |
|-----------------------------------------------------|--------------------------------|
| Frecuencia de transmisión                           | 868,00 MHz                     |
| Frecuencia ancho de banda                           | 868,7 - 869,2 MHz              |
| Categoría de beneficiario                           | 2                              |
| Máxima capacidad de emisión                         | 10 mW                          |
| Temperatura de servicio                             | 0 - 60 °C                      |
| Humedad relativa del aire 23 °C                     | 0 - 80%                        |
| Humedad relativa del aire 40 °C                     | 0 - 93%                        |
| Clase de protección                                 | IP20, IPX4D según<br>DIN 40050 |
| Baterías necesarias                                 | AA                             |
| Vida útil batería                                   | 2 años                         |
| Temperatura de la prueba de pre-<br>sión de la bola | 75°C                           |
| Grado de suciedad                                   | 2                              |

Tab. 18 Datos técnicos

#### Información de contacto

Aviso de averias Tel: 902 100 724 Email: asistencia-tecnica.junkers@es.bosch.com

Información general para el usuario final Tel: 902 100 724 Email: asistencia-tecnica.junkers@es.bosch.com

**Apoyo técnico para el profesional** Tel: 902 41 00 14 Email: junkers.tecnica@es.bosch.com

Robert Bosch España S.L.U. Bosch Termotecnia Avenida de la Institución Libre de Enseñanza, 19 28037 Madrid www.junkers.es

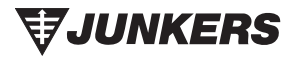